## Gebrauchsanweisung Personalised Risk Tool

#### 1 Allgemeine Informationen und Kennzeichnung

| Handelsname: | Personalised | Risk  | Tool |
|--------------|--------------|-------|------|
| nunucionume. | rersonansea  | 11151 | 1001 |

Softwareversion: 1.2.X, März 2023

Hersteller: PH Predicting Health GmbH Ruckerlberggasse 13 8010 Graz

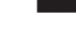

Kontakt: Diether Kramer, diether.kramer@predicting-health.at

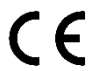

Personalised Risk Tool ist ein CE-gekennzeichnetes Medizinprodukt

#### 2 Verfügbare Module

- Delir-Prognose
- Delir-Prognose ICU
- Intensiv-Prognose bei geplanter Operation
- Dysphagie-Prognose

#### 3 Zweckbestimmung

Die Software Personalised Risk Tool ist eine **Hilfestellung bei der Einschätzung des individuellen Risikos** von Patienten und Patientinnen in Krankenhäusern, in Pflegeheimen sowie im niedergelassenen Bereich, um vorhandene **Ressourcen** (insbesondere zur präventiven Behandlung) **besser lenken zu können**.

Für einzelne Patienten und Patientinnen wird mithilfe der Software das individuelle Risiko des Auftretens einer Krankheit oder Syndroms, einer Komplikation, eines unerwünschten Zustandes oder eines klinisch relevanten Ereignisses (z.B. Intensivaufenthalt nach einem operativen Eingriff) für einen bestimmten Zeitraum berechnet.

Durch die Software werden **keine Empfehlungen oder Anweisungen gegeben**, welche präventiven oder therapeutischen Maßnahmen bei einem Patienten oder einer Patientin getroffen werden sollen. Außerdem ersetzt die Software nicht die klinische Bewertung vor Ort, sondern dient nur als Unterstützung eben dieser. Die Risikoberechnung der Software darf nicht als alleinige Entscheidungsbasis für therapeutische Maßnahmen (z.B. die Gabe von Medikamenten) herangezogen werden.

| Dateiname: Gebrauchsanweisung_PersonalisedRiskTool_Version1.2.X_V4.0.docx | Erstellt von: Stefanie Jauk     |
|---------------------------------------------------------------------------|---------------------------------|
| Version: 4.0                                                              | Freigegeben von: Diether Kramer |
| Datum der Freigabe: 30.11.2023                                            | Seite 1 von                     |

## 4 Risikoberechnung und Risikogruppen

#### 4.1 Individuelle Risikoberechnung

Für die Berechnung werden je nach Verfügbarkeit Informationen aus der bisherigen Patientengeschichte herangezogen, um das individuelle Risiko berechnen zu können. Zu diesen Informationen zählen (kodierte) Diagnosen, Laborwerte, Leistungen (z.B. CT, Operationen), Bewegungen (z.B. stationäre Aufnahme), Medikation, pflegerische Auffälligkeiten, etc.

Der Risikoberechnung liegt ein Modell zugrunde, das basierend auf komplexen Methoden, wie zum Beispiel Machine Learning Algorithmen, die Wahrscheinlichkeit des Auftretens schätzt. Dieses Modell wird vor Installation der Software mithilfe von bereits bekannten, ähnlichen Patientengeschichten trainiert und stellt einen fixen Bestandteil der Software dar.

## 4.2 Zuordnung einer Risikogruppe

Um die Ressourcenverteilung in den Organisationseinheiten bestmöglich zu unterstützen, werden die Patienten und Patientinnen einer Risikogruppe zugeordnet. Dies soll dabei helfen, die Patienten oder Patientinnen mit dem aktuell höchsten Risiko schnell identifizieren zu können.

Wie viele Personen einer Risikogruppe zugeordnet werden, wird gemeinsam mit Benutzern und Benutzerinnen für jeden Anwendungsfall diskutiert. Damit können vorhandene Ressourcen und Prävalenzen berücksichtigt werden und die Software optimal auf die Bedürfnisse der Organisationseinheiten angepasst werden. Wird die Inzidenz beispielsweise auf 15% geschätzt, können die Top 5% der RisikopatientInnen mit sehr hohem Risiko anzeigt werden, und die darauffolgenden 10% mit hohem Risiko.

Alle Patienten und Patientinnen mit einer gültigen Risikoberechnung werden einer der folgenden Gruppen zugeordnet:

- Niedriges Risiko (blau)
- Hohes Risiko (gelb)
- Sehr hohes Risiko (rot)

## 5 Allgemeine Informationen zur Benutzerschnittstelle

## 5.1 Eingaben durch die Benutzer oder Benutzerinnen

Da es sich bei den verwendeten Informationen um bereits vorhandene, meist zu administrativen oder klinischen Zwecken dokumentierte Daten handelt, sind für die Berechnung nach Möglichkeit **keine zusätzlichen Parameter** von den Benutzern und Benutzerinnen zu erfassen.

## 5.2 Dauer der Berechnung

Die Risikoberechnung durch die Software erfolgt **vollautomatisiert innerhalb weniger Minuten** nach einem auslösenden Ereignis (z.B. Aufnahme auf einer Station).

| Dateiname: Gebrauchsanweisung_PersonalisedRiskTool_Version1.2.X_V4.0.docx | Erstellt von: Stefanie Jauk     |
|---------------------------------------------------------------------------|---------------------------------|
| Version: 4.0                                                              | Freigegeben von: Diether Kramer |
| Datum der Freigabe: 30.11.2023                                            | Seite 2 von                     |

## 6 Hinweise zur sicheren Anwendung der Software

#### 6.1 Genauigkeit

Die Modelle, die der Software zugrunde liegen, können keinesfalls in 100% der Berechnungen korrekte Ergebnisse liefern. Wenn ein Modell eine Accuracy (Genauigkeit) von 0.85 aufweist, bedeutet das, dass das Modell in 85% der Fälle eine korrekte Einschätzung liefert, aber in 15% auch falsch liegt. Dies muss bei der Verwendung der Software durch den Benutzer oder die Benutzerin immer bedacht werden.

## 6.2 Datenverfügbarkeit

Die Risikoberechnung durch die Software basiert auf elektronischen Gesundheitsdaten von Patienten und Patientinnen.

- Falls der Software für eine Berechnung keine oder nur wenige Daten aus einer Patientengeschichte zur Verfügung stehen, ist das Ergebnis der Risikoberechnung durch den Benutzer oder die Benutzerin kritisch zu hinterfragen. In solchen Fällen kann es vorkommen, dass ein Risiko durch die Software unterschätzt oder überschätzt wird.
- Anzeige des/der behandelten Patienten/Patientin
   Der Benutzer/die Benutzerin überprüft beim Öffnen der Web-App, ob es sich um die behandelte Person handelt. Dazu werden Name, Geschlecht, und Alter angezeigt.
- Die Software verwendet zum Teil vollautomatische Texterkennungsmethoden (z.B. um die Medikation aus Arztbriefen zu extrahieren). Bei der Darstellung von solchen Informationen kann es vorkommen, dass Schreibfehler durch die Software nicht korrigiert werden können und die angezeigten Daten unvollständig sind oder mehr Information als notwendig angezeigt wird.

## 6.3 Software als Entscheidungsunterstützung

- Die Software ersetzt keinesfalls die klinische Bewertung vor Ort, sondern dient nur als **Unterstützung** eben dieser.
- Die Risikoberechnung der Software darf **nicht als alleinige Entscheidungsbasis** für therapeutische Maßnahmen (z.B. die Gabe von Medikamenten) herangezogen werden.

| Dateiname: Gebrauchsanweisung_PersonalisedRiskTool_Version1.2.X_V4.0.docx | Erstellt von: Stefanie Jauk     |
|---------------------------------------------------------------------------|---------------------------------|
| Version: 4.0                                                              | Freigegeben von: Diether Kramer |
| Datum der Freigabe: 30.11.2023                                            | Seite 3 von                     |

## 7 Visualisierung im Informationssystem i.s.h. med

Das individuell berechnete Risiko sowie die relevante Patientenhistorie eines Patienten oder einer Patientin werden auf folgende Weise in der Software visualisiert:

- 1. Übersicht der Risikogruppen im Informationssystem
- 2. Individuelle Darstellung in der Web-App

#### 7.1 Übersicht der Risikogruppen im Informationssystem

Die Risikogruppe eines Patienten oder einer Patientin wird in dem vom Kunden verwendeten Informationssystem (z.B. ein Krankenhausinformationssystem) dargestellt. Je nach Informationssystem wird das Symbol dieser Risikogruppe an den Anwendungsfall angepasst.

- **1.** Keine Berechnung möglich
- 2. Niedriges Risiko
- 3. Hohes Risiko
- 4. Sehr hohes Risiko

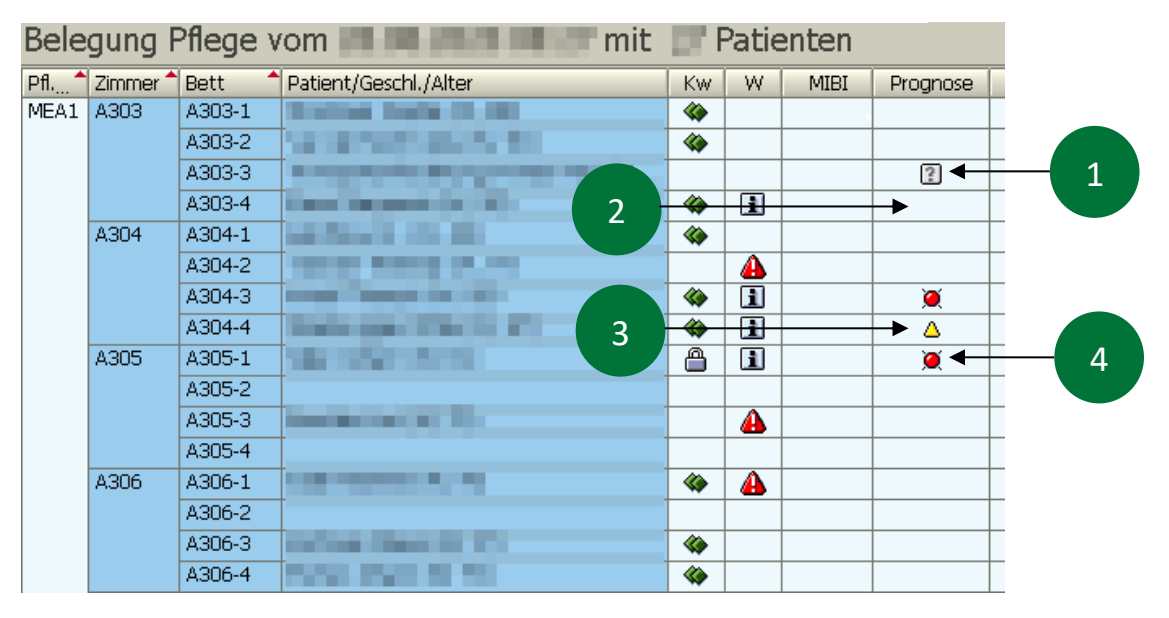

Abbildung 1. Beispielhafte Darstellung der Risikogruppen im Informationssystem i.s.h. med.

#### ACHTUNG!

Um eine Überladung der Ansicht zu vermeiden, werden nur Symbole für hohes Risiko oder sehr hohes Risiko eingeblendet. Bleibt das Feld leer, handelt es sich um einen Patienten oder eine Patientin mit niedrig eingeschätztem Risiko. Falls keine Berechnung für den Patienten oder die Patienten möglich ist, wird im Feld ein Fragezeichen Symbol dargestellt.

| Dateiname: Gebrauchsanweisung_PersonalisedRiskTool_Version1.2.X_V4.0.docx | Erstellt von: Stefanie Jauk     |
|---------------------------------------------------------------------------|---------------------------------|
| Version: 4.0                                                              | Freigegeben von: Diether Kramer |
| Datum der Freigabe: 30.11.2023                                            | Seite 4 von                     |

## 7.2 Individuelle Darstellung in der Web-App

#### 7.2.1 Allgemeine Information zur Web-App

Durch Anklicken des Symbols im Informationssystem (siehe Abbildung 2) erreicht der Benutzer oder die Benutzerin eine Web-App. Diese Web-App wird im lokalen Browser zur Verfügung gestellt und dient der Verifizierung der Risikoberechnung. Um die Sicherheit der dargestellten Patientendaten gewährleisten zu können, ist die Anzeige in der Web-App zeitlich begrenzt. Nach Aufruf der Web-App aus dem Informationssystem ist die Web-App fünf Minuten verfügbar, danach ist die Seite ungültig. Durch einen erneuten Aufruf der Web-App aus dem Informationssystem kann die Seite wiederaufgebaut werden.

|                                                                                                    | Kw | Prognose | Warn | MI |
|----------------------------------------------------------------------------------------------------|----|----------|------|----|
| #85-                                                                                                    |    |          | ì    |    |
| , 28a -                                                                                                    | -  |          | 0    | N  |
|                                                                                                    |    | ۵        | A    |    |
| 64, 741                                                                                                    | -  |          |      |    |
|                                                                                                    | -  | S 🔍      | ì    |    |
| i a la competition de la competition de la competition de la competition de la competition de la competition de |    | ۵        | •    | N  |
| . 646                                                                                                    |    |          | i    |    |

Abbildung 2. Durch Anklicken des Symbols wird die Web-App geöffnet.

#### 7.2.2 Aufbau der Web-App

In der Web-App werden alle verfügbaren Informationen für einen Patienten oder eine Patientin dargestellt, welche in die Risikoberechnung einfließen. Wurden mehrere Risikoberechnungen für einen Patienten bzw. eine Patientin durchgeführt, zeigt die Übersicht die verfügbaren Module an (siehe Abbildung 3).

|                                                                             | Personalised Risk Tool                                                                                                    |
|-----------------------------------------------------------------------------|----------------------------------------------------------------------------------------------------|
| Frau<br><b>Maxi Muster</b><br>(60 Jahre)                                    | DELIR:<br>Hohes Risiko     P     DYSPHAGIE:<br>Sehr hohes Risiko       >> Wetterführende informationen     >> Wetterführende informationen                                                                     |
| <ul> <li>Übersicht</li> <li>Delir</li> <li>Dysphagie</li> </ul>             | Für die Risikoscores dieser Patientin wurden Daten von <b>7</b> Fällen berücksichtigt, davon waren <b>1</b> stationäre Aufenthalte. Die für die Berechnung berücksichtigten Daten sind vom <b>31.01.2023</b> . |
| Feedback<br>Kontakt: support@predicting:                                    |                                                                                                    |
| health.at Kurzanleitung 🕃 Gebrauchsanweisung 🖻 Version 1.2.0 March 2023     |                                                                                                    |
| CC<br>Personalised Risk Tool ist ein CE-<br>gekennzeichnetes Medizinprodukt |                                                                                                    |

| Dateiname: Gebrauchsanweisung_PersonalisedRiskTool_Version1.2.X_V4.0.docx | Erstellt von: Stefanie Jauk     |
|---------------------------------------------------------------------------|---------------------------------|
| Version: 4.0                                                              | Freigegeben von: Diether Kramer |
| Datum der Freigabe: 30.11.2023                                            | Seite 5 von                     |

|                                                                       |                                                                   |                         | Personalised             | l Risk            |                                               |                                      |        |          |
|-----------------------------------------------------------------------|-------------------------------------------------------------------|-------------------------|--------------------------|-------------------|-----------------------------------------------|--------------------------------------|--------|----------|
| Herr                                                                  | Delir-Risiko                                                      |                         |                          |                   |                                               |                                      |        |          |
| <b>Maxi Muster</b><br>(64 Jahre)                                      | niedrig hoch sehr hoch                                            |                         |                          |                   |                                               |                                      |        |          |
|                                                                       | Diagnosen mit Einfluss auf das statistische Modell                |                         |                          | -                 | Bekannte Entlassmedikation mit Einflus        | ss auf das statistische Modell       |        | -        |
| Delir                                                                 | Zeige 5 V Einträge                                                |                         | Suche:                   |                   | Zeige 5 V Einträge                            |                                      | Suche: |          |
|                                                                       | Diagnosen                                                         | Datum                   |                          | 0                 | Medikamente                                   | 0 Datum                              |        | :        |
|                                                                       | Diagnose 1                                                        | 2014-07-26              |                          |                   |                                               |                                      |        |          |
|                                                                       | Diagnose 2                                                        | 2022-01-30              |                          |                   |                                               |                                      |        |          |
| Feedback                                                              | Diagnose 3                                                        | 2023-07-01              |                          |                   | Es wurden k                                   | eine relevanten Medikamente gefunden |        |          |
| Kontakt: support@predicting_                                          | Diagnose 4                                                        | 2019-02-01              |                          |                   |                                               |                                      |        |          |
| health.at                                                             | Diagnose 5                                                        | 2023-01-30              |                          |                   |                                               |                                      |        |          |
| Kurzanleitung 🗵                                                       | Einträge 1 bis 5 von 8                                            |                         | Zurück 1 2 Ve            | orwärts           |                                               |                                      | Zurück | Vorwärts |
| Gebrauchsanweisung 📴                                                  |                                                                   |                         |                          |                   |                                               |                                      |        |          |
| Version 1.2.0 March 2023                                              | Berücksichtigte Laborwerte der letzten 30 Tage                    |                         |                          | +                 | Leistungen mit Einfluss auf das statistisc    | che Modell                           |        | +        |
| C€                                                                    | Sonstige in die Berechnung eingeflossenen Faktoren                |                         |                          |                   |                                               |                                      |        | +        |
| Personalised Risk Tool ist ein CE-<br>gekennzeichnetes Medizinprodukt |                                                                   |                         |                          |                   |                                               |                                      |        |          |
|                                                                       | Für die Risikoscores dieses Patienten wurden Daten v              | on <b>4</b> Fällen beri | ücksichtigt, davon waren | <b>o</b> stationä | re Aufenthalte. Die für die Berechnung berück | ksichtigten Daten sind vom 03.02     | .2023. |          |
|                                                                       | Diese Auswertungen basieren auf in openMEDOCS vorhandenen Informa | ationen über den Pa     | itlenten                 |                   |                                               |                                      |        |          |
|                                                                       |                                                                   |                         |                          |                   |                                               |                                      |        |          |
|                                                                       |                                                                   |                         |                          |                   |                                               |                                      |        |          |

Abbildung 4. Anzeige des Delir-Risikos in der Web-App. Informationen aus der Patientenhistorie, welche in die Risikoberechnung einfließen, sind in einzelnen Informationsboxen dargestellt.

Die Web-App umfasst für jedes Modul folgende Punkte:

- 1. Inhalt der Risikoberechnung (z.B. Delir-Risiko)
- 2. Name, Geschlecht und Alter des Patienten oder der Patientin
- 3. Balkenanzeige mit der Wahrscheinlichkeit der Risikoberechnung bzw. der Risikogruppe: Patienten oder Patientinnen, die an der Grenze zu einer anderen Risikogruppe liegen, können so besser identifiziert werden.
- 4. Anzahl der für die Risikoberechnung herangezogenen Datenpunkte (z.B. Anzahl der Fallnummern)

Als Standardanzeige (falls keine Adaptierung durch die Organisationseinheit notwendig ist), kommt die Web-App wie in Abbildung 4 zur Anwendung.

Je nach Modul und Anwendungsfall (sowie in Rücksprache mit der Organisationseinheit) kann die Web-App folgende Informationen aus der Patientenhistorie umfassen:

- Diagnosen
- Medikation (z.B. Entlassmedikation aus Arztbriefen)
- Laborwerte
- Leistungen (z.B. CT, Operationen)
- Sonstige in die Berechnung eingeflossene Faktoren (Pflegerische Auffälligkeiten, etc.)

| Dateiname: Gebrauchsanweisung_PersonalisedRiskTool_Version1.2.X_V4.0.docx | Erstellt von: Stefanie Jauk     |
|---------------------------------------------------------------------------|---------------------------------|
| Version: 4.0                                                              | Freigegeben von: Diether Kramer |
| Datum der Freigabe: 30.11.2023                                            | Seite 6 von                     |

#### 7.2.3 Informationsboxen in der Web-App

- 1. Die Informationsbox wird geöffnet/geschlossen
- 2. Im Suchfeld können Einträge eingegeben werden, nach denen die Infobox durchsucht wird
- 3. Die Anzahl der angezeigten Einträge pro Seite kann gewählt werden
- 4. Die Zeilen können nach Alphabet bzw. Datum sortiert werden
- 5. Hier kann durch die einzelnen Seiten der Informationsbox navigiert werden

| Zeige 5 ∨ Einträge 2 → Suche:                 |            |
|-----------------------------------------------|------------|
| Diagnosen                                     | Datum 👙    |
| Delir                                         | 2019-09-05 |
| Chronische respiratorische Insuffizienz Ty    | 2019-04-15 |
| Cholestase                                    | 2017-03-15 |
| Benigne Hypertonie                            | 2019-09-02 |
| Akutes Ulcus ventriculi                       | 2017-03-29 |
| Einträge 1 bis 5 von 41<br>→ Zurück 1 2 3 4 5 | 9 Vorwärts |

| Dateiname: Gebrauchsanweisung_PersonalisedRiskTool_Version1.2.X_V4.0.docx | Erstellt von: Stefanie Jauk     |
|---------------------------------------------------------------------------|---------------------------------|
| Version: 4.0                                                              | Freigegeben von: Diether Kramer |
| Datum der Freigabe: 30.11.2023                                            | Seite 7 von                     |

#### 7.2.4 Pop Ups für Informationshistorie

Durch einen Klick auf die einzelnen Informationsinhalte in den Informationsboxen kann die Historie (z.B. für eine Diagnose) angezeigt werden. Für Medikamente wird hier jeweils die Historie mit wirkstoffgleichen Medikamenten angezeigt.

- 1. Klick auf Eintrag in Informationsbox (Diagnosen, Medikamente, etc.)
- 2. Pop Up öffnet sich. Die Patientenhistorie zum Eintrag wird dargestellt, inklusive Datum, Ort, und Patientenidentifikation (z.B. Fallnummer) für die Erfassung
- **3.** Pop Up wird geschlossen

| Delir-Risiko                                       | Bei diesem Patient wurde bereits eine Diagnose F05 Delir codiert!<br>(Stand: 05.09.2019)                                                                                    |                       |            |
|----------------------------------------------------|----------------------------------------------------------------------------------------------------|-----------------------|------------|
| Diagnosen mit Einfluss auf das statistis in Modell | Bekannte Entlassmedikation mit Einfluss auf das                                                                                                    | statistische Modell   | -          |
| Zeige 5 V Einträge<br>Diagnosen                    | Delir                                                                                                    | -sur 3                | Datum 🔶    |
|                                                    | Für diese Diagnosengruppe gibt es folgende Codierungen:                                                                                                    |                       | 2019-09-02 |
| Chronische respiratorische Insuffizienz Ty         | F05.9 Delir<br>am 05.09.2019 LKH Graz Süd-West; Fallnummer: 2019062772<br>F05.9 Delir, nicht näher bezeichnet<br>am 05.01.2017 LKH Hörgas-Enzenbach; Fallnummer: 2016022252 |                       | 2019-04-15 |
| Cholestase                                         |                                                                                                    | e in unserer Ambulanz | 2019-07-24 |
| Benigne Hypertonie                                 |                                                                                                    |                       | 2016-12-09 |
| Akutes Ulcus ventriculi                            |                                                                                                    |                       | 2018-09-17 |
| Einträge 1 bis 5 von 41 Zurück 1 2 3 4             |                                                                                                    | 2 3 4 5               | Vorwärts   |
| Berücksichtigte Laborwerte der letzten 30 Tage     | Aus statistischer Sicht konnte ein Zusammenhang mit der Diagnose Delin                                                                                                    |                       | +          |
| Sonstige in die Berechnung eingeflossenen Faktoren |                                                                                                    |                       | +          |

| Dateiname: Gebrauchsanweisung_PersonalisedRiskTool_Version1.2.X_V4.0.docx | Erstellt von: Stefanie Jauk     |
|---------------------------------------------------------------------------|---------------------------------|
| Version: 4.0                                                              | Freigegeben von: Diether Kramer |
| Datum der Freigabe: 30.11.2023                                            | Seite 8 von                     |

## 8 Direktes Feedback an den Hersteller

Über die Web-App gibt es die Möglichkeit, ein direktes Feedback an den Hersteller zu senden. Dieses Feedback hilft dabei, die Software laufend zu verbessern. Dabei kann sowohl andere Risikoeinschätzung vor Ort als auch idente Risikoeinschätzung im Vergleich zur Risikoberechnung der Software an den Hersteller kommuniziert werden.

- 1. Klick auf Feedback links in der Web-App
- 2. Feedback Pop-up öffnet sich
- 3. Auswahl des Risikos, für welches die Rückmeldung gesendet wird
- **4.** Auswahl der Risikogruppe, welche basierend auf der klinischen Einschätzung vor Ort die wahrscheinlichste Risikogruppe für den Patienten oder die Patientin darstellt
- 5. Eingabe von (optionalen) Kommentaren, Kommentar hinzugefügt werden
- 6. Bei Klick auf Senden wird das Feedback an das Data Science Team gesendet.

|                                                                       |                                                                                                    | Personalised Risk                                | Tool 🕘                              | _                                        |                 |
|-----------------------------------------------------------------------|----------------------------------------------------------------------------------------------------|--------------------------------------------------|-------------------------------------|------------------------------------------|-----------------|
| Herr<br><b>Maxi Muster</b><br>(64 Jahre)                              | Delir-Risiko                                                                                                    | Ihr Feedback hilft uns<br>verbessern!            | das Tool zu                         |                                          |                 |
| (                                                                     | Diagnosen mit Einfluss auf das statistische Modell                                                                     |                                                  |                                     | mit Einfluss auf das statistische Modell | -               |
| Delir                                                                 | Zeige 5 V Einträge<br>Diagnosen 3                                                                                      | Ich hätte das<br>Olelir-Risiko Olysphagie-Risiko |                                     | ) Datum                                  | Suche:          |
| Feedback                                                              | Diagnose 1<br>Diagnose 2                                                                                               | dieses Patienten wie folgt einges                | chätzt:                             |                                          |                 |
| Kontakt: support@predicting:<br>health.at                             | Diagnose 4<br>Diagnose 5                                                                                               | niedrig hoch                                     | sehr hoch 🗲                         | Es wurden k<br>4                         |                 |
| Kurzanleitung 🖻<br>Gebrauchsanweisung 🖻                               | Einträge 1 bis 5 von 8                                                                                                 | Bitte maximal 250 Zeichen                        | +                                   | 5                                        | Zurück Vorwärts |
| Version 1.2.0 March 2023                                              | Sonstige in die Berechnung eingeflossenen Faktoren                                                                     |                                                  | l                                   | s statistische Modell                    | +               |
| Personalised Risk Tool Ist ein CE-<br>gekennzeichnetes Medizinprodukt | Für die Risikoscores dieses Patienten wurden Daten<br>Diese Auswertungen basieren auf in openMEDOCS vorhandenen Inforr | Abbrechen                                        | Senden ·                            | ing berücksichtig. fid vom <b>03.0</b>   | )2.2023.        |
|                                                                       |                                                                                                    | Rückmeldungen bitte                              | gerne auch an data.science@kages.at |                                          |                 |

| Dateiname: Gebrauchsanweisung_PersonalisedRiskTool_Version1.2.X_V4.0.docx | Erstellt von: Stefanie Jauk     |
|---------------------------------------------------------------------------|---------------------------------|
| Version: 4.0                                                              | Freigegeben von: Diether Kramer |
| Datum der Freigabe: 30.11.2023                                            | Seite 9 von                     |

## 9 Leistungsdaten der Software

#### 9.1 Area Under the Receiver Operating Curve

Die Area Under the Receiver Operating Curve (AUROC) ist ein Qualitätsmaß für ein Modell mit binärer Klassifikation. Das Maß wird dafür verwendet, jene Methoden zu identifizieren, die am besten differenzieren bzw. die beste Vorhersage treffen. Dabei wird sowohl die Sensitivität (die richtig Positiven) als auch die Spezifität (die richtig Negativen) einer Klassifizierung berücksichtigt.

Folgende Interpretationen werden für die AUROC herangezogen<sup>1</sup>:

| AUROC             | Interpretation                              |
|-------------------|---------------------------------------------|
| AUROC = 0.5       | keine Diskriminierung, zufällige Vorhersage |
| 0.7 ≤ AUROC < 0.8 | akzeptable Diskriminierung                  |
| 0.8 ≤ AUROC < 0.9 | exzellente Diskriminierung                  |
| AUROC≥0.9         | außerordentliche Diskriminierung            |

In praktischen Anwendungen ist es extrem selten, dass eine AUROC über 0.9 erreicht werden kann.

#### 9.2 Leistung der Modelle in der Software Personalised Risk Tool

Die Software Personalised Risk Tool erstrebt für jeden Anwendungsfall und jedes in der Software inkludierte Modell eine AUROC von über 0.8. Dies gilt als Voraussetzung für eine exzellente Diskriminierung durch die Software. Im Einzelfall kann diese Grenze unterschritten werden, wenn ein nachweisbarer, hoher klinischer Nutzen für die Anwendung nachgewiesen werden kann.

Je nach Organisationseinheit und Anwendungsfall kann diese Diskriminierung in Produktivanwendungen jedoch von der AUROC in den Testdaten nach oben sowie nach unten abweichen. Um die Qualität diesbezüglich zu sichern, wird bereits vor der Installation eine genaueste Simulierung der Softwareanwendung durchgeführt. Nur wenn die Ergebnisse dieser Simulation den hohen Anforderungen des Herstellers entsprechen, also eine exzellente Diskriminierung bzw. hohen klinischen Nutzen nachweisen können, wird die Installation durchgeführt.

Nach erfolgreicher Installation der Software wird dann eine genaue Evaluierung und Prüfung der Anwendung im Produktivsystem durchgeführt, und die Ergebnisse dieser Prüfung an den Kunden übermittelt. Hierbei ist auch zu beachten, dass kein Over-Alerting durch die Anwendung geschieht, also dass zu viele Patienten und Patientinnen in den Risikogruppen "hohes Risiko" und "sehr hohes Risiko" angezeigt werden. Dadurch kann keine effiziente Verteilung der Ressourcen unterstützt werden.

|--|

| Dateiname: Gebrauchsanweisung_PersonalisedRiskTool_Version1.2.X_V4.0.docx | Erstellt von: Stefanie Jauk     |
|---------------------------------------------------------------------------|---------------------------------|
| Version: 4.0                                                              | Freigegeben von: Diether Kramer |
| Datum der Freigabe: 30.11.2023                                            | Seite 10 von                    |

## 10 Hinweise über Nebenwirkungen und Restrisiken

Das bleibende Restrisiko ist die nicht 100%-ige Genauigkeit der Modelle, welche zur Risikoberechnung herangezogen werden. Da es sich um statistische Modelle handelt, kann eine 100%-ige Genauigkeit nie erreicht werden.

Aus diesem Grund sind die Hinweise zur sicheren Anwendung der Software zu beachten.

| Dateiname: Gebrauchsanweisung_PersonalisedRiskTool_Version1.2.X_V4.0.docx | Erstellt von: Stefanie Jauk     |
|---------------------------------------------------------------------------|---------------------------------|
| Version: 4.0                                                              | Freigegeben von: Diether Kramer |
| Datum der Freigabe: 30.11.2023                                            | Seite 11 von                    |
|                                                                           |                                 |

| VERSIONSHISTORIE |                        |                      |                                                                                                    |
|------------------|------------------------|----------------------|----------------------------------------------------------------------------------------------------|
| Version          | Gültigkeitsdatum       | ErstellerIn          | Beschreibung der Änderung                                                                               |
| 1.0              | 25.5.2021 - 07.08.2022 | Stefanie Jauk        | Erste Erstellung der Gebrauchsanweisung für das Personalised Risk Tool, Version 1.0.X                   |
| 2.0              | 07.08.2022 – 28.3.2023 | Michael<br>Schrempf, | Änderung des Softwarefreigabedatums, Änderung der Versionsnummer auf 1.2.X                              |
| 3.0              | 28.3.2023 - 30.11.2023 | Michael<br>Schrempf  | Überarbeitung für PH insb. Screenshots                                                                  |
| 4.0              | 30.11.2023 – dato      | Stefanie Jauk        | Aktualisierung der Firmenadresse, Anpassen der<br>Screenshots an die PH (Kontakt, Logo, CE Kennzeichen) |

Verwendete Vorlage:

PH\_Vorlage\_Diverse\_Gelenkte\_Dokumente\_V1.0 30.11.2023

X Stefanie Jauk

Erstellung Signiert von: Stefanie Jauk

30.11.2023

X Diether Kramer

Prüfung Signiert von: Diether Kramer 30.11.2023

# X Diether Kramer

Freigabe Signiert von: Diether Kramer

| Dateiname: Gebrauchsanweisung_PersonalisedRiskTool_Version1.2.X_V4.0.docx | Erstellt von: Stefanie Jauk     |
|---------------------------------------------------------------------------|---------------------------------|
| Version: 4.0                                                              | Freigegeben von: Diether Kramer |
| Datum der Freigabe: 30.11.2023                                            | Seite 12 von                    |
|                                                                           |                                 |